## **AAU Membership Registration**

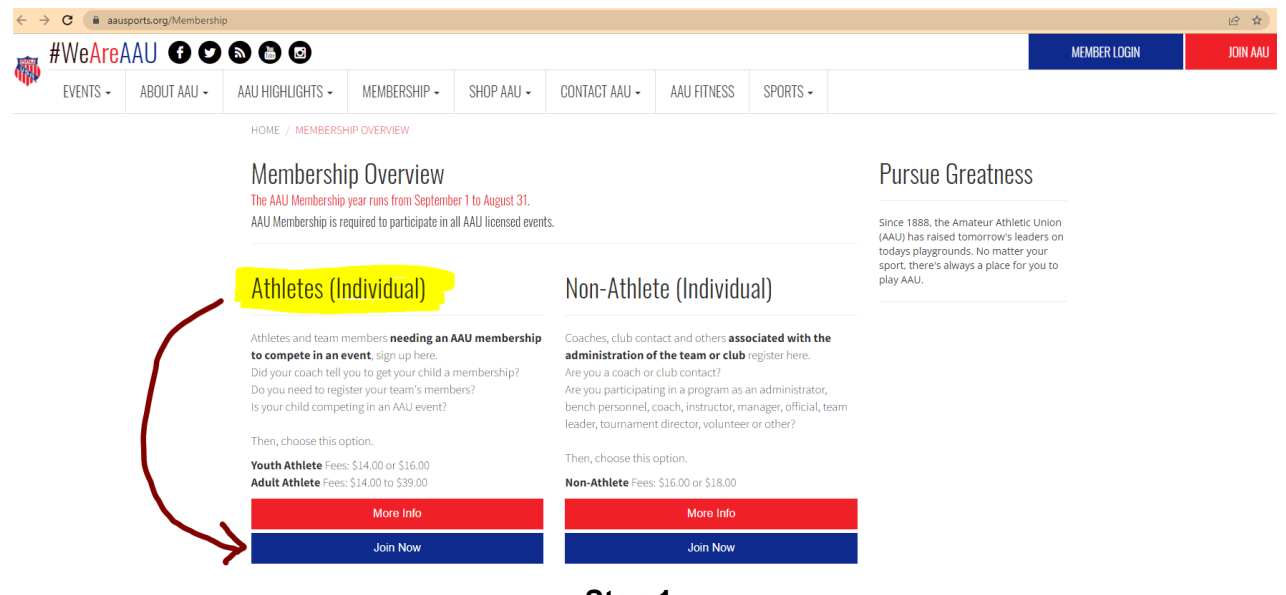

Step 1.

Go to: <u>https://aausports.org/Membership</u> and select "Join Now" under Athletes (Individual)

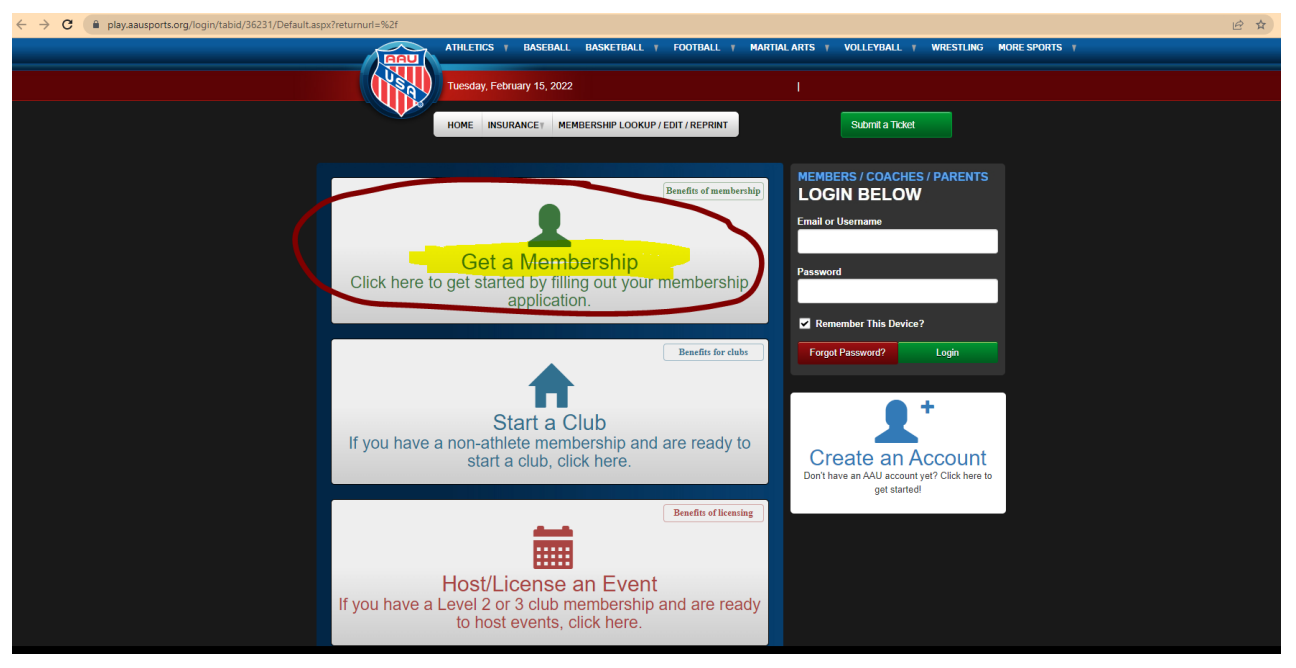

Step 2. Select "Get a Membership

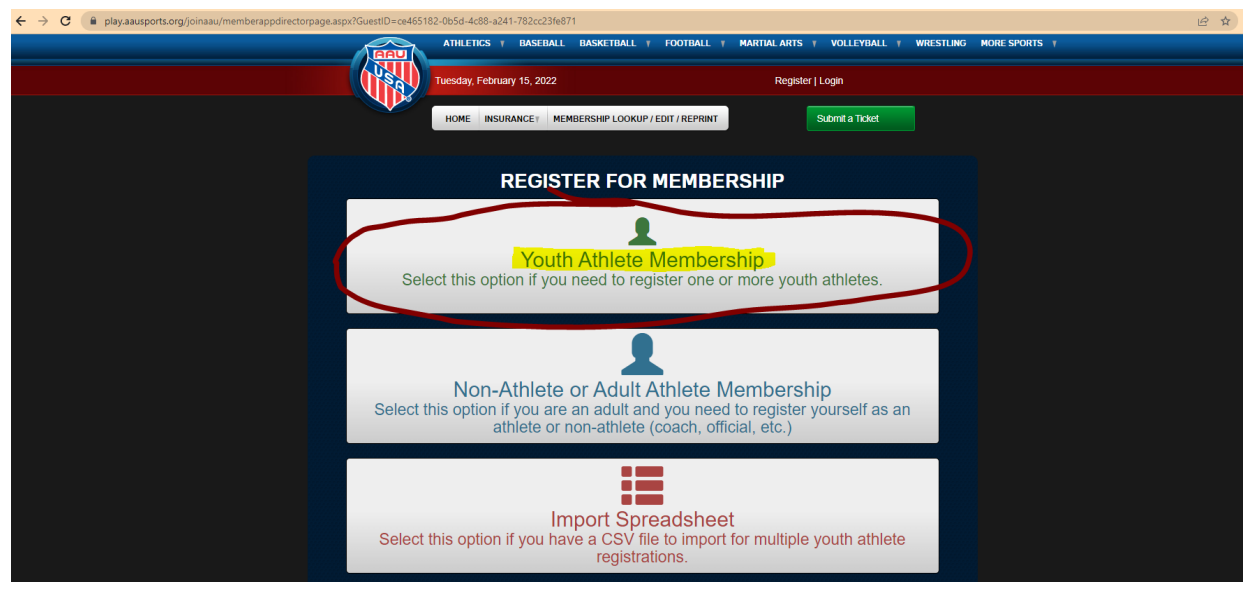

Step 3. Select "Youth Athlete Membership"

| ← → C                |                                                                                                    | l ☆                   |  |  |  |  |  |  |
|----------------------|----------------------------------------------------------------------------------------------------|-----------------------|--|--|--|--|--|--|
| AT                   | HLETICS Y BASEBALL BASKETBALL Y FOOTBALL Y MARTIALARTS Y VOLLEYBALL Y WRE                                                                  | ESTLING MORE SPORTS Y |  |  |  |  |  |  |
| Tues                 | day, February 15, 2022 Register   Login                                                                                                    |                       |  |  |  |  |  |  |
| н                    | ME INSURANCEY MEMBERSHIP LOOKUP / EDIT / REPRINT Submit a Ticket                                                                           |                       |  |  |  |  |  |  |
|                      |                                                                                                    |                       |  |  |  |  |  |  |
|                      |                                                                                                    |                       |  |  |  |  |  |  |
|                      |                                                                                                    |                       |  |  |  |  |  |  |
| AAU MEMBER           | SHIP YEARS RUN FROM SEPTEMBER 1ST THROUGH AUGUST 31ST.                                                                                     |                       |  |  |  |  |  |  |
| Insurance is a benef | it of membership and is effective as of the date payment is received for youth athletes.                                                   |                       |  |  |  |  |  |  |
| Memberships must a   | Memberships must always be <b>paid and member number issued prior</b> to participation in any activity (including practices and try-outs). |                       |  |  |  |  |  |  |
| Youth Membe          | ership Application                                                                                                    |                       |  |  |  |  |  |  |
|                      |                                                                                                    |                       |  |  |  |  |  |  |
| What type of me      | mberships?                                                                                                    |                       |  |  |  |  |  |  |
| * Sport:             | Diving                                                                                                    | •                     |  |  |  |  |  |  |
| * Coverage:          | • Extended (AB) - \$16                                                                                                    |                       |  |  |  |  |  |  |
|                      | • Regular - \$14                                                                                                    |                       |  |  |  |  |  |  |
|                      |                                                                                                    |                       |  |  |  |  |  |  |
| *Term:               | Current Membership Year - EXPIRES ON 8/31/2022 - \$16.00                                                                                   |                       |  |  |  |  |  |  |
|                      | © 2 years - EXPIRES ON 8/31/2023 - \$32.00                                                                                                 |                       |  |  |  |  |  |  |
|                      | O 3 years - EXPIRES ON 8/31/2024 - \$48.00                                                                                                 |                       |  |  |  |  |  |  |
|                      | O 4 years - EXPIRES ON 8/31/2025 - \$64.00                                                                                                 |                       |  |  |  |  |  |  |

Step 4. Type of Membership Sport = "Diving" Coverage = "Extended (AB) - \$16 Term = "Current Membership Year - Expires on 8/31/2022 - \$16.00"

| ← → C                          |                                                                                                    | ピ ☆           |
|--------------------------------|----------------------------------------------------------------------------------------------------|---------------|
|                                | ○ 4 years - EXPIRES ON 8/31/2025 - \$64.00                                                                                                    |               |
| Are they a mer                 | nber of a club?                                                                                                    |               |
| • No, not at this time         | (can be updated later)                                                                                                    |               |
| • Yes                          |                                                                                                    |               |
| Zip Code:                      | 24073                                                                                                    |               |
| Select your club:              | New River Diving - W35Y68                                                                                                    | ~             |
|                                | OR                                                                                                    |               |
| Enter your club code:          | W35Y68 Find C                                                                                                    | Club          |
|                                | Your club: 2022 - New River Diving - W35Y68                                                                                                    |               |
|                                |                                                                                                    |               |
| Who are you re                 | gistering?                                                                                                    |               |
| * Provide full legal name      |                                                                                                    |               |
| First Name, Middle U<br>Ryan F | ast Name Gender Date Of Birth Grad Year Home Street Address Date Constrain Parent's Email Parent's Email Paren | hone<br>134 × |
| Add Another Athlete            |                                                                                                    |               |

Step 5. Club & Registration Select: "Yes" Enter Club Code = "W35Y68" Complete Registration info for your Athlete(s)

| C la play.aausports.org/joinaau/multimembershipapplica | tionaspx                                                                                                    | ie ☆ |
|--------------------------------------------------------|----------------------------------------------------------------------------------------------------|------|
|                                                        | No, I would not like to register the applicant(s) with CaptainU.                                                                                                    |      |
|                                                        |                                                                                                    |      |
|                                                        | Terms and Conditions - Digital Signature                                                                                                    |      |
|                                                        | Membership in the AAU is a privilege granted by the AAU. It is not a right. The AAU at its sole discretion reserves the right to accept or reject any applicant(s) for membership.                                                                                                    |      |
|                                                        | Membership in any category may be granted only after an application is submitted and approved. By submitting an application, the applicant agrees to<br>comply with all the provisions of the AAU Code, including its constitution, bylaws, policies, procedures, regulations, and rules. |      |
|                                                        | * I certify that I have the athlete's parent's or guardian's consent for the athlete to become an AAU Member.                                                                                                    | i .  |
|                                                        | * I accept all terms and conditions for this AAU membership application as laid out by the AAU code book (available here) and this application.                                                                                                    | i .  |
|                                                        | * I hereby certify that all information I have provided is accurate, my name (below) is correct, and I am authorized to apply for membership for the youths<br>in this application.                                                                                                    | i .  |
|                                                        | * I understand that there are no refunds issued for cancellations.                                                                                                    | ļ į  |
|                                                        | understand and agree to all terms and conditions listed                                                                                                    |      |
|                                                        |                                                                                                    |      |
|                                                        | By entering my name below I hereby authorize AAU to create the requested youth memberships, accept and acknowledge all terms<br>and conditions presented to me during the application process.                                                                                            |      |
|                                                        | NOTE: THIS MUST BE SIGNED BY THE PERSON APPLYING FOR MEMBERSHIP OR A PARENTALLY APPROVED REPRESENTATIVE FOR YOUTH APPLICANTS.                                                                                                    |      |
|                                                        |                                                                                                    | i .  |
|                                                        | * First Name: Ryan                                                                                                    | i .  |
|                                                        | Middle Name:                                                                                                    |      |
|                                                        | * Last Name: Hawkins                                                                                                    |      |
|                                                        | Carrol                                                                                                    |      |
|                                                        |                                                                                                    |      |

Step 6. Terms & Conditions Agree to the Terms & Conditions listed Complete the E-signature before clicking "Continue"

| ← → C (▲ play.aausports.org/summary.aspx |                                                    |           |          |               |                  | i£ ☆ |
|------------------------------------------|----------------------------------------------------|-----------|----------|---------------|------------------|------|
|                                          | <u> </u>                                           |           |          |               |                  |      |
|                                          | Tuesday, February 15, 2022                         |           |          | F             | Register   Login |      |
|                                          | HOME INSURANCE / MEMBERSHIP LOOKUP / EDIT / REPRIN | т         |          |               | Submit a Ticket  |      |
|                                          |                                                    |           |          |               |                  |      |
| Memb                                     | erships / Clubs                                    |           |          |               |                  |      |
| зно                                      | PPING CART                                         |           |          |               |                  |      |
| Modify                                   | Delete Description                                 | Sport Pro | ogram    | Fee           |                  |      |
| Modery                                   | DELETE Athlete - Ryan Hawkins                      | DI Yo     | outh     | \$16.00       |                  |      |
|                                          |                                                    |           |          | otal: \$16.00 |                  |      |
| Ad                                       | d Another Membership                               | (         | Checkout |               |                  |      |
|                                          |                                                    |           |          |               |                  |      |
|                                          |                                                    |           |          |               |                  |      |
|                                          |                                                    |           |          |               |                  |      |
|                                          |                                                    |           |          |               |                  |      |
|                                          |                                                    |           |          |               |                  |      |
|                                          |                                                    |           |          |               |                  |      |

## Step 7. Shopping Cart

If needed - Modify, Delete, or add another Membership. Otherwise continue to the payment by selecting "Checkout"

| ← → C      play.aausports.org/Default.aspx?TabID=36238&contextstate=2&l=%7bce465182-0b5d-4c88-a241-782c | cc23fe871%7d&returnurl=%2fCheckOut.aspx%3ff%3d%7bce465182-0b5d-4c88-a241-782cc23fe871%7d&t=13755PM&tflushed=t 🖻 🖻 🖈 |
|----------------------------------------------------------------------------------------------------|----------------------------------------------------------------------------------------------------|
| ATHLETICS T BASEB                                                                                       | BALL BASKETBALL † FOOTBALL † MARTIALARTS † VOLLEYBALL † WRESTLING MORE SPORTS †                                     |
| Tuesday, February 15, 202                                                                               | 22 Register   Login                                                                                                 |
| HOME INSURANCE                                                                                          | MEMBERSHIP LOOKUP / EDIT / REPRINT Submit a Ticket                                                                  |
| Last chance to create a account before you finis purchase.                                              | user If you already have an account,<br>sh your please log in below.                                                |
| Yes, I want to create an ac                                                                             | Email or Username                                                                                                   |
| (or login to the right if you already have a                                                            | Password                                                                                                    |
| No, I wish to continue as a Gue<br>and do not want to create an acco                                    | est User<br>ount Forgot Passward? Login                                                                             |
| An AAU Account Allows Yo                                                                                | ou To:                                                                                                    |
| Purchase Memberships / Licenses:<br>Purchase athlete, non-athlete and club membersh<br>licenses.        | hips and event                                                                                                    |
| View your Purchase History:<br>All purchases are saved in your account history                          |                                                                                                    |
| Renew Past Purchases:<br>Allikete memberships from last year.<br>Reprint Memberships:                   |                                                                                                    |
|                                                                                                    |                                                                                                    |

## Step 8. Create User Account

Either create an AAU account, or continue as a guest user. Creating an account will make re-registering easier in the future (Every September moving forward)

| ← → C | 2-0b5d-4c88-a241-782cc23fe871%7d&t=1                                  | 3755pm&flushed=t                                                       |                                                                                          |                                      |                              | iê ☆ |
|-------|-----------------------------------------------------------------------|------------------------------------------------------------------------|------------------------------------------------------------------------------------------|--------------------------------------|------------------------------|------|
| 4     |                                                                       | L BASKETBALL T FOOTBAI                                                 | L T MARTIAL AF                                                                           | RTS T VOLLEYBA                       | LL T WRESTLING MORE SPORTS T |      |
|       | Tuesday, February 15, 2022                                            |                                                                        |                                                                                          |                                      | Register   Login             |      |
|       | HOME INSURANCE                                                        | IEMBERSHIP COOKUP/EDIT/REPA                                            |                                                                                          |                                      |                              |      |
|       | Check Out:<br>Description                                             | There are No Cancellation Rel Quantity Sport                           | unds Available.<br>Program                                                               | Fee                                  |                              |      |
|       | Membership - Ryan Hawkins Update / Make Changes All Funds in US       | 1 Di                                                                   | Youth<br>Convenience fee:<br>Order Total:                                                | 16.00<br>1.56<br>\$ 17.56            |                              |      |
|       | Billing Information:<br>First Nar<br>Middle Nar                       | ne:                                                                    | ]                                                                                        |                                      |                              |      |
|       | Last Nar<br>Addre<br>Ci<br>Count                                      | ne:<br>ily:<br>ily:<br>United States                                   |                                                                                          |                                      |                              |      |
|       | State / Regi<br>Zip Code / Postal Co<br>Email Addre<br>Card Ty        | Off:     Select State       de:                                        | (E-mail)                                                                                 |                                      |                              |      |
|       | Card Numt<br>Exp Dt<br>CID Co                                         | erci<br>tes: 01 V 2022 V MMYYYYY<br>de: What is this? Click to conting | Continue                                                                                 |                                      |                              |      |
|       | There are N                                                           | DO NOT HIT BACK BUTTO                                                  | Available.                                                                               |                                      |                              |      |
|       | Copyright & 2004-2018 Amateur Athletic Union.<br>All Rights Reserved. |                                                                        | Merchant: <u>Amateur</u><br>1910 Hotel Plaza Bi<br>Lake Buena Vista, F<br>(407) 934-7200 | r Athletic Union<br>Ivd.<br>FL 32830 |                              |      |

## Step 9. Checkout

Complete the billing information and click "Continue"

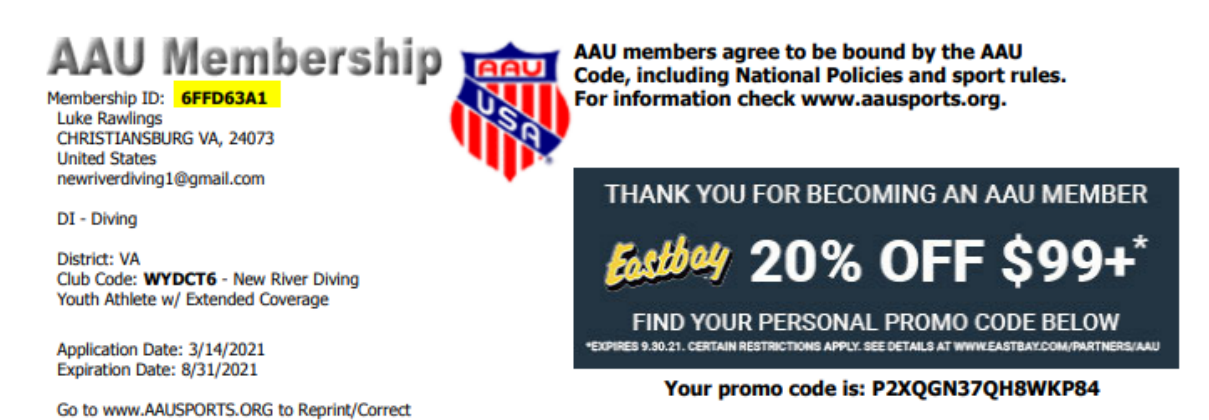

Step 10. AAU Membership

PDF the page for your own personal record and send me a PDF, Screen Shot, or Printed copy of your AAU Membership.

I will need this Membership ID # in hand before your first practice.